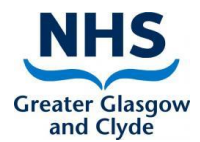

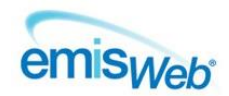

## COMMUNITY CHILDRENS SERVICES REFERRAL PROCESS - EMIS GUIDANCE

#### 1. ADDING A NEW REFERRAL

This guidance document covers the process for referring children to services within Emis Web. The services using Emis Web are Child and Adolescent Mental Health, Speech & Language Therapy, Children & Families, Specialist Community Paediatrics and SPHERE Continence Service.

There are 3 basic steps

- 1. Create a referral letter/template/Consultation & save to the patient's Care Record
- 2. Create an Inbound Referral for the relevant team in Patient Administration
- 3. Send a task to the relevant Admin team advising that a new inbound referral has been created for their team

Follow the steps below, along with the Service Specific information that follows: **CAMHS** 

- CAMHS
- CAMHS Connect Eating Disorders
- CAMHS Infant Mental Health Team

#### **Children & Families**

- Parenting Team
- School Nursing
- Growth & Nutrition Team
- CF WD Support Service

#### **SPHERE Continence Service**

SPHERE Continence Service

#### **Specialist Community Paediatrics**

- <u>CCN</u>
- Occupational Therapy
- Physiotherapy
- All other SCP services (e.g. Disability, Vulnerability, Specialist Child Protection, Neuro Dev etc.)
- Speech & Language Therapy
- <u>Children & Young People's Networking Team</u>

| Step | Action                                                                                                    |
|------|----------------------------------------------------------------------------------------------------|
| 1.   | Check if the child already has a referral to the relevant team.                                                                                                    |
|      | Access the child's Care Record and navigate to the Referrals tab                                                                                                    |
|      | Any existing referrals for the child will be displayed. The information displayed includes the referral date, clinical term, referral source, name of the person who added the referral and the referral status (active, ended, rejected) |

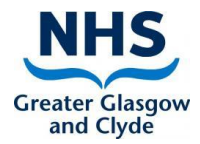

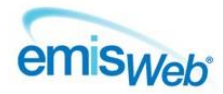

|     | Inbound Refe                                         | rrals                                                                     |                                        |                                                      |                                                                      |         |
|-----|------------------------------------------------------|---------------------------------------------------------------------------|----------------------------------------|------------------------------------------------------|----------------------------------------------------------------------|---------|
|     | 27-Sep-2016 📍                                        | Referral to community page                                                | ediatric service                       | FROM: TEST Service                                   | EWING, Sharon (IMT)                                                  | Active  |
|     | 05-Sep-2016                                          | Referral to child and adole                                               | scent psychiatry serv                  | ice FROM: TEST Service                               | EWING, Sharon (IMT)                                                  | Active  |
|     | 31-Aug-2016                                          | Referral to speech and lan                                                | guage therapy service                  | FROM: TEST Service                                   | EWING, Sharon (IMT)                                                  | Ended   |
|     | The detailec referral is al                          | l view pane on the righ<br>located                                        | nt hand side of the                    | e screen will display the                            | team with whom the highlig                                           | ghted   |
|     |                                                      | Detailed View                                                             |                                        |                                                      |                                                                      |         |
|     | Referral to chi                                      | ld and adolescent psychiati                                               | ry service                             |                                                      |                                                                      |         |
|     | Date 0                                               | 5-Sep-2016                                                                |                                        |                                                      |                                                                      |         |
|     | To N                                                 | orth CAMHS                                                                |                                        |                                                      |                                                                      |         |
|     | Speciality C                                         | hild and Adolescent Psychia                                               | atry                                   |                                                      |                                                                      |         |
|     |                                                      |                                                                           |                                        |                                                      |                                                                      |         |
|     | If the child a<br>inbound ref<br>clinician.          | lready has an active re<br>erral. Instead contact t                       | eferral with the re<br>he team which h | elevant team, then you c<br>as the referral and spea | do <b>not</b> need to create anothe<br>k to the case holder or a key | er<br>' |
| 2.  | Create Refe                                          | rral Letter (Not require                                                  | ed for Specialist                      | Community Paediatric t                               | eams internal referrals)                                             |         |
|     | Accoss the c                                         | hild's Caro Posord Cliv                                                   | ·<br>ck the Add Arrow                  | > Document > Create L                                | r                                                                    |         |
|     | Access the c                                         |                                                                           |                                        |                                                      | eller.                                                               |         |
|     | Edit Co                                              | nsultation 📃 💂                                                            | Show Time                              |                                                      |                                                                      |         |
|     | Add Science                                          | Consultation Trend My                                                     |                                        |                                                      |                                                                      |         |
|     | Sharing                                              | Consultations                                                             | 3                                      |                                                      |                                                                      |         |
|     | Consultation                                         | View                                                                      |                                        |                                                      |                                                                      |         |
|     | FNP Progress                                         | s Notes/Domains                                                           |                                        |                                                      |                                                                      |         |
|     | Obtaining Co                                         | nsent eived - Regi                                                        | istration                              |                                                      |                                                                      |         |
|     | Significant Ev                                       | ria - <i>Minnie</i>                                                       | - (Mrs)                                |                                                      |                                                                      |         |
|     | Wellbeing Co                                         | nsultation Template                                                       |                                        |                                                      |                                                                      |         |
|     | Code                                                 | rigator                                                                   |                                        |                                                      |                                                                      |         |
|     | Allergy                                              |                                                                           |                                        |                                                      |                                                                      |         |
|     | Referral                                             | • •                                                                       | Chude Children                         |                                                      |                                                                      |         |
|     | Document                                             | Create                                                                    | e Letter                               |                                                      |                                                                      |         |
|     | Data using Te                                        | emplate Attach                                                            | Document                               |                                                      |                                                                      |         |
|     |                                                      |                                                                           |                                        |                                                      |                                                                      |         |
|     | Click the Spy<br>assistance d<br><i>details on w</i> | r Glass in the New Pati<br>ocument or select fror<br>hich letter to use.] | ent Letter windown the previously o    | w and search for the required list. [See the servic  | uired letter/referral/reques<br>e specific sections below for        | t for   |
|     | When you h<br>to be printe                           | ave completed the let<br>d.                                               | ter/form, click Sa                     | ve and Close. The letter                             | /referral document does no                                           | t need  |
| 3a. | Create An Ir                                         | bound Referral via Pa                                                     | itient Administra                      | tion                                                 |                                                                      |         |
|     | Access Patie<br>access the N                         | nt Administration. Sel<br>lew Referral button)                            | lect your team ar                      | nd the Inbound Referral                              | s List (you need to do this to                                       | I       |
|     | Click New Re                                         | eferral on the Ribbon.                                                    | The New Referra                        | l window will appear                                 |                                                                      |         |

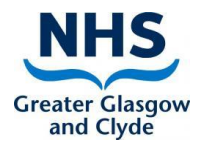

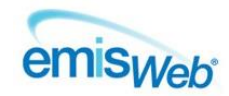

|    | Referral Source & Target                                                                                                    |
|----|----------------------------------------------------------------------------------------------------|
|    | Referrar Source & Target                                                                                                    |
|    | Is this a Self Referral?                                                                                                    |
|    | * Referral Source                                                                                                    |
|    | * Referral Target                                                                                                    |
|    |                                                                                                    |
|    | Patient Administration                                                                                                    |
|    | ✓ Add this Referral to your Patient Administration List                                                                                                    |
|    | * Assigned Service                                                                                                    |
|    | See the service specific sections for details on what to enter in the fields on the 3 screens.                                                                     |
| 3b | OR                                                                                                    |
|    | Create an Inbound Referral via the Care Record                                                                                                    |
|    | Access the child's Care Record and navigate to the Referrals tab                                                                                                   |
|    | Click Add and select Inhound Referral                                                                                                    |
|    |                                                                                                    |
|    | Edit Mark As                                                                                                    |
|    | Add Schelete Recall                                                                                                    |
|    | Sharing -                                                                                                    |
|    | Standard Outbound Referral                                                                                                    |
|    | Inbound Referral                                                                                                    |
|    | Note: You must select Inbound Referral, otherwise the referral will not appear in the target's inbound                                                             |
|    | referrals list.                                                                                                    |
|    |                                                                                                    |
|    | The Inbound Referral window will appear.                                                                                                    |
|    | You must tick the box – Add this Referral to your Patient Administration list otherwise the referral will not appear in the target's patient administration lists. |
|    | Complete the rest of the window following the instructions in the service specific sections.                                                                       |
|    | Note: The Referral Target you select should also appear in the Assigned Service field.                                                                             |
|    |                                                                                                    |

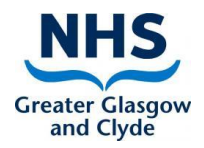

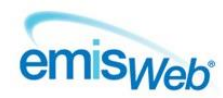

| Inbound Referal                                                     |                                                                                                    | - 🗆                                                                                                    |
|---------------------------------------------------------------------|----------------------------------------------------------------------------------------------------|----------------------------------------------------------------------------------------------------|
| Source & Target                                                     | Referral Source & Target                                                                           |                                                                                                    |
| Referral Details<br>Appointment Pref                                | <ul> <li>Is this a Self Referral?</li> <li>* Referral Source</li> <li>* Referral Target</li> </ul> | <ul> <li>✓</li> <li>✓</li> <li>✓</li> <li>✓</li> </ul>                                                                       |
|                                                                     | Patient Administration                                                                             |                                                                                                    |
|                                                                     | Add this Referral to your I                                                                        | Patient Administration List                                                                                                  |
|                                                                     | * Assigned Service                                                                                 | <b></b>                                                                                                    |
|                                                                     |                                                                                                    |                                                                                                    |
| Send Task                                                           |                                                                                                    |                                                                                                    |
| Access Workflow. Click A                                            | dd Task. Complete the Add T                                                                        | ask Window as follows:                                                                                                    |
| Task Type – Patient Note                                            | e – this ensures all the patien                                                                    | ts details are in the task.                                                                                                  |
| Patient – if you have a pa<br>not the correct patient, c<br>patient | atient active in your patient p<br>or you do not have a patient a                                  | précis bar, it will be copied into the patient field. If this is active, click the Spy Glass and search / select the correct |
| <u><b>To</b></u> – click the Spy Glass a admin, NE Duty admin (for  | nd search for the relevant Ac<br>or SCPT). For C&F, search for                                     | Imin team. e.g. type North CAMHS admin, North SLT the specific team e.g. Parenting admin                                     |
| <u>Notes</u> – advise the admir<br>inbound referral has bee         | n team that a referral letter/f<br>n created.                                                      | orm has been saved on the child's care record and an                                                                         |
| Click Sond                                                          |                                                                                                    |                                                                                                    |

## ADDING A NEW REFERRAL TO CAMHS

| Step | Action                                                                                                    |
|------|----------------------------------------------------------------------------------------------------|
| 1    | Create / Attach Referral Letter                                                                                                    |
|      | See the <u>NHS GGC CAMHS Referral Guidelines</u> on Staffnet for details on information which needs to be provided in the referral letter. |
| 2    | Create Inbound Referral                                                                                                    |
|      | Complete the New Referral fields as follows:                                                                                               |
|      | <b>Referral source</b> – Search for the name of the referrer (e.g. an Emis Web caseholder, or option from the Referral Sources folder)     |
|      | <b>Referral target</b> – Select the appropriate team, e.g. Inverclyde CAMHS                                                                |
|      | The Referral target will be copied into the Selected Service – do not change this.                                                         |
|      | Ensure that Add this referral to your patient admin list box remains checked. Click Next.                                                  |
|      | <b><u>Clinical term</u></b> – select Referral to child and adolescent psychiatry service (8HHR)                                            |

I

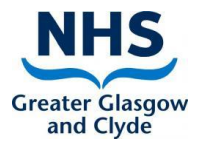

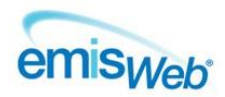

|   | Purpose – select Assessment                                               |
|---|---------------------------------------------------------------------------|
|   | Reason for referral –add a brief note                                     |
|   | Click Next                                                                |
|   | Click OK (you do not need to complete the appointment preferences screen) |
| 3 | Send a task to the relevant admin team. Instructions above.               |

## ADDING A NEW REFERRAL TO CAMHS EATING DISORDERS (CONNECT ED)

| Step | Action                                                                                                    |
|------|----------------------------------------------------------------------------------------------------|
| 1    | Create / Attach Referral Letter                                                                               |
|      | Use the spyglass to search for & select Connect-ED Referral Request For Assistance and complete the document. |
| 2    | Create Inbound Referral                                                                                       |
|      | Complete the New Referral fields as follows:                                                                  |
|      | Referral source – Search for the name of the referring CAMHS Team (e.g. North CAMHS)                          |
|      | <u>Referral target</u> – Connect Eating Disorders CAMHS                                                       |
|      |                                                                                                    |
|      | The Referral target will be copied into the Selected Service – do not change this.                            |
|      | Ensure that Add this referral to your patient admin list box remains checked. Click Next.                     |
|      | Clinical term – select Referral to child and adolescent psychiatry service (8HHR)                             |
|      | <u>Purpose</u> – select Assessment                                                                            |
|      | Reason for referral –add a brief note                                                                         |
|      | Click Next                                                                                                    |
|      | Click OK (you do not need to complete the appointment preferences screen)                                     |
| 3    | Send a task to the relevant admin team. Instructions above.                                                   |

## ADDING A NEW REFERRAL TO CAMHS INFANT MENTAL HEALTH TEAM

| Step | Action                                                                                                    |
|------|----------------------------------------------------------------------------------------------------|
| 1    | Create / Attach Referral Letter                                                                                                    |
|      | Use the spyglass to search for & select either:                                                                                                    |
|      | CAMHS IMH Emis Unborn Infant Referral to refer the Mother to the team or,                                                                                                    |
|      | CAMHS IMH Emis Infant Referral to refer the Infant to the team.                                                                                                    |
| 2    | Create Inbound Referral                                                                                                    |
|      | Complete the New Referral fields as follows:                                                                                                    |
|      | <b><u>Referral source</u></b> – Search for the name of the referring team (e.g. FNP team)                                                                                       |
|      | <u>Referral target</u> – Infant Mental Health                                                                                                    |
|      | The Referral target will be copied into the Selected Service – do not change this.<br>Ensure that Add this referral to your patient admin list box remains checked. Click Next. |
|      | <u>Clinical term</u> – select <i>Referral to chila and adolescent psychiatry service (8HHR)</i>                                                                                 |
|      | Purpose – select Assessment                                                                                                    |
|      | <b>Reason for referral</b> –add a brief note                                                                                                    |

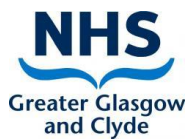

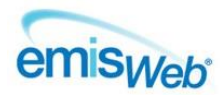

|   | Click Next                                                                |
|---|---------------------------------------------------------------------------|
|   | Click OK (you do not need to complete the appointment preferences screen) |
| 3 | Send a task to the relevant admin team. Instructions above.               |

### **CHILDREN & FAMILIES**

#### ADDING A NEW REFERRAL TO THE GLASGOW CITY PARENTING TEAM

| Step | Action                                                                                                    |
|------|----------------------------------------------------------------------------------------------------|
| 1    | Create / Attach Referral Letter                                                                                                    |
|      | For the Glasgow City Parenting Team, use C&F Glasgow City Parenting Request for Assistance                                                                                                    |
| 2    | Create Inbound Referral                                                                                                    |
|      | Complete the New Referral fields as follows:                                                                                                    |
|      | <u><b>Referral source</b></u> – Search for the name of the referrer (e.g. an Emis Web caseholder, or option from the Referral Sources folder)                                                  |
|      | Referral target – select the correct team e.g. C&F Glasgow City Parenting Team,                                                                                                    |
|      | The Referral target will be copied into the Selected Service – do not change this.                                                                                                    |
|      | Ensure that Add this referral to your patient admin list box remains checked. Click Next                                                                                                    |
|      | Clinical term                                                                                                    |
|      | Glasgow City Parenting Team – select Referral for parenting intervention (EMISNQRE49)                                                                                                    |
|      | Purpose – select Assessment & Education                                                                                                    |
|      | <b><u>Reason for referral</u></b> – add a brief note. (Parenting team only -If the referral arises from a concern identified in the 27-30 month check, type 'following 27-30 month assessment' |
|      | Click Next. Click OK (you do not need to complete the appointment preferences screen)                                                                                                    |
| 3    | Send a task to the relevant admin team. Instructions above.                                                                                                    |

#### ADDING A NEW REFERRAL TO SCHOOL NURSING

| 1 | Create / Attach Referral Letter                                                                                                 |
|---|----------------------------------------------------------------------------------------------------|
|   | There is no need to create a referral letter if the child is being referred at school entry                                     |
|   | Note: Only the Child Health and Screening team should add referrals to the C&F Health Visiting teams.                           |
|   | Referrals may be made by to C&F to other services ie School Nursing.                                                            |
| 2 | Create Inbound Referral                                                                                                    |
|   | Complete the New Referral fields as follows:                                                                                    |
|   | Referral source – Search for the name of the referrer (e.g. an Emis Web caseholder, or option from the Referral Sources folder) |
|   | <b><u>Referral target</u></b> – select the correct team e.g. C&F Renfrewshire School Nursing Team etc.                          |
|   | The Referral target will be copied into the Selected Service – do not change this.                                              |
|   | Ensure that Add this referral to your patient admin list box remains checked. Click Next                                        |
|   | Clinical term – School Nursing Teams – select Refer to school nurse (8H7d)                                                      |
|   | Reason for referral – add a brief note. Click Next                                                                              |
|   | Purpose –select Assessment & Education                                                                                          |
|   | Click OK (you do not need to complete the appointment preferences screen)                                                       |

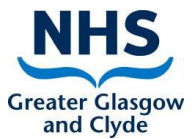

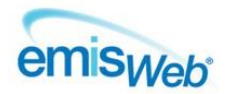

3 Send a task to the relevant admin team. <u>Instructions above</u>.

## ADDING A NEW REFERRAL TO THE GROWTH & NUTRITION TEAM

| Step | Action                                                                                                    |
|------|----------------------------------------------------------------------------------------------------|
| 1    | Create / Attach Referral Letter                                                                                                  |
|      | Use the spyglass to search for & select C&F Growth and Nutrition Referral Form                                                   |
| 2    | Create Inbound Referral                                                                                                    |
|      | Complete the New Referral fields as follows:                                                                                     |
|      | <b>Referral source</b> – Search for the name of the referrer (e.g. a Health Visitor, or option from the Referral Sources folder) |
|      | Referral target – select C&F Growth & Nutrition Team                                                                             |
|      | The Referral target will be copied into the Selected Service – do not change this.                                               |
|      | Ensure that Add this referral to your patient admin list box remains checked. Click Next                                         |
|      | Clinical term - Select No direct consultation (8HI)                                                                              |
|      | Purpose – select Management Advice                                                                                               |
|      | <b><u>Reason for referral</u></b> – Type the number representing the referral reason below. Do not enter any other text.         |
|      | For Weight Faltering type "1"                                                                                                    |
|      | For Obesity type "2"                                                                                                    |
|      | For Cow's Milk Allergy type "3"                                                                                                  |
|      | For General Inquiry type "4"                                                                                                    |
|      | Click Next. Click OK (you do not need to complete the appointment preferences screen)                                            |
| 3    | Send a task to the C&F Growth & Nutrition Team. Instructions above.                                                              |

## ADDING A NEW REFERRAL TO WD HV SUPPORT SERVICE

| Step | Action                                                                                                    |
|------|----------------------------------------------------------------------------------------------------|
| 1    | Create Inbound Referral                                                                                                    |
|      | Complete the New Referral fields as follows:                                                                                                    |
|      | <u><b>Referral source</b></u> – Search for the name of the referrer (e.g. a Health Visitor, or option from the Referral Sources folder)                                     |
|      | Referral target – select C&F WD HV Support Service                                                                                                    |
|      | The Referral target will be copied into the Selected Service – do not change this.                                                                                          |
|      | Ensure that Add this referral to your patient admin list box remains checked. Click Next                                                                                    |
|      | Clinical term - Select Referral to young family support service (EMISNQRE493)                                                                                               |
|      | <u>Purpose</u> – select Unknown                                                                                                    |
|      | Reason for referral – Enter a brief description, e.g. behaviour management; parenting; child development etc.<br>For more than one reason, separate them with a semi colon. |
|      | Click Next. Click OK (you do not need to complete the appointment preferences screen)                                                                                       |
| 2    | Send a task to the C&F WD HV Support Admin. Instructions above.                                                                                                    |

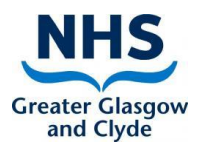

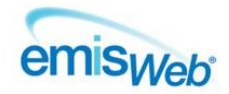

# SPHERE CONTINENCE SERVICE

| ADDING A NEW REFERRAL TO SPHERE |                                                                                                    |
|---------------------------------|----------------------------------------------------------------------------------------------------|
| Step                            | Action                                                                                                    |
| 1                               | Create / Attach Referral Letter                                                                                                    |
|                                 | Use the spyglass to search for SPHERE Continence Referral Form                                                                                |
| 2                               | Create Inbound Referral                                                                                                    |
|                                 | Complete the New Referral fields as follows:                                                                                                  |
|                                 | <u><b>Referral source</b></u> – Search for the name of the referrer (e.g. an Emis Web caseholder, or option from the Referral Sources folder) |
|                                 | Referral target – select NHS GGC SPHERE Continence Service                                                                                    |
|                                 | The Referral target will be copied into the Selected Service – do not change this                                                             |
|                                 | Clinical term – select Referral to Bowel and Bladder Service (EMISNQRE508)                                                                    |
|                                 | Ensure that Add this referral to your patient admin list box remains checked. Click Next                                                      |
|                                 | Purpose – select Assessment & Education                                                                                                    |
|                                 | Reason for referral – add a brief note                                                                                                    |
|                                 | Click Next. Click OK (you do not need to complete the appointment preferences screen)                                                         |
| 3                               | Send a task to SPHERE Continence Service - Tasks only. Instructions above.                                                                    |

# SPECIALIST COMMUNITY PAEDIATRICS

#### ADDING A NEW REFERRAL TO CCN

| Step | Action                                                                                                    |
|------|----------------------------------------------------------------------------------------------------|
| 1    | Create / Attach Referral Letter                                                                                                    |
|      | Use the spy glass to search for SCP Referral Form                                                                                             |
| 2    | Create Inbound Referral                                                                                                    |
|      | Complete the New Referral fields as follows:                                                                                                  |
|      | <b><u>Referral source</u></b> – Search for the name of the referrer (e.g. an Emis Web caseholder, or option from the Referral Sources folder) |
|      | Referral target – select the correct team e.g. Glasgow City CCN, Inverclyde CCN                                                               |
|      | Clinical term – select Referral to community-based nurse (ESCTRE50)                                                                           |
|      | The Referral target will be copied into the Selected Service – do not change this.                                                            |
|      | Ensure that Add this referral to your patient admin list box remains checked. Click Next                                                      |
|      | <u>Purpose</u> – select Assessment                                                                                                    |
|      | Reason for referral – add a brief note                                                                                                    |
|      | Click Next. Click OK (you do not need to complete the appointment preferences screen)                                                         |

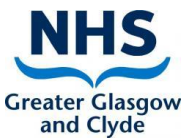

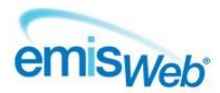

3

## Send a task to the relevant admin team. Instructions above.

#### ADDING A NEW REFERRAL TO OCCUPATIONAL THERAPY

| Step | Action                                                                                                    |
|------|----------------------------------------------------------------------------------------------------|
| 1    | Create / Attach Referral Letter                                                                                                    |
|      | Use the spy glass to search for SCP Referral Form                                                                                      |
| 2    | Create Inbound Referral                                                                                                    |
|      | Complete the New Referral fields as follows:                                                                                           |
|      | <b>Referral source</b> – Search for the name of the referrer (e.g. an Emis Web caseholder, or option from the Referral Sources folder) |
|      | <b><u>Referral target</u></b> – select the correct team e.g. NE Occupational Therapy etc                                               |
|      | Clinical term – select Refer to occupational therap. (8H7J)                                                                            |
|      | The Referral target will be copied into the Selected Service – do not change this.                                                     |
|      | Ensure that Add this referral to your patient admin list box remains checked. Click Next                                               |
|      | Purpose – select Assessment                                                                                                    |
|      | Reason for referral – add a brief note                                                                                                 |
|      | Click Next. Click OK (you do not need to complete the appointment preferences screen)                                                  |
| 3    | Send a task to the relevant admin team. Instructions above.                                                                            |

#### ADDING A NEW REFERRAL TO PHYSIOTHERAPY

| Step | Action                                                                                                    |
|------|----------------------------------------------------------------------------------------------------|
| 1    | Create / Attach Referral Letter                                                                                                    |
|      | Use the spy glass to search for SCP Referral Form                                                                                      |
| 2    | Create Inbound Referral                                                                                                    |
|      | Complete the New Referral fields as follows:                                                                                           |
|      | <b>Referral source</b> – Search for the name of the referrer (e.g. an Emis Web caseholder, or option from the Referral Sources folder) |
|      | Referral target – select the correct team e.g. NE Physiotherapy etc                                                                    |
|      | <u><b>Clinical term</b></u> – select <i>Refer to physiotherapist (8H77)</i>                                                            |
|      | The Referral target will be copied into the Selected Service – do not change this.                                                     |
|      | Ensure that Add this referral to your patient admin list box remains checked. Click Next                                               |
|      | Purpose – select Assessment                                                                                                    |
|      | Reason for referral – add a brief note                                                                                                 |
|      | Click Next. Click OK (you do not need to complete the appointment preferences screen)                                                  |
| 3    | Send a task to the relevant admin team. Instructions above.                                                                            |

## ADDING A NEW REFERRAL TO ANY OTHER SPECIALIST COMMUNITY PAEDIATRIC TEAM

| Step | Action                                            |
|------|---------------------------------------------------|
| 1    | Create / Attach Referral Letter                   |
|      | Use the spy glass to search for SCP Referral Form |
| 2    | Create Inbound Referral                           |
|      |                                                   |

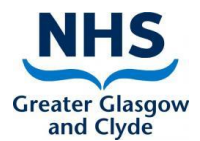

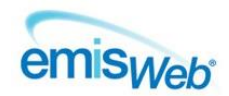

| 3 | Send a task to the relevant admin team. Instructions above.                                                                                   |
|---|----------------------------------------------------------------------------------------------------|
|   | Click Next. Click OK (you do not need to complete the appointment preferences screen)                                                         |
|   | Reason for referral – add a brief note                                                                                                    |
|   | Purpose – select Assessment                                                                                                    |
|   | Ensure that Add this referral to your patient admin list box remains checked. Click Next                                                      |
|   | The Referral target will be copied into the Selected Service – do not change this.                                                            |
|   | Clinical term – select Referral to community paediatric service (8Hkm)                                                                        |
|   | Referral target – select the correct team e.g. NE SCP Disability, West Dun SCP Disability                                                     |
|   | <b><u>Referral source</u></b> – Search for the name of the referrer (e.g. an Emis Web caseholder, or option from the Referral Sources folder) |
|   | Complete the New Referral fields as follows:                                                                                                  |
|   |                                                                                                    |

## ADDING A NEW REFERRAL TO SPEECH AND LANGUAGE THERAPY

| 1 | Create / Attach Referral Letter                                                                                                    |
|---|----------------------------------------------------------------------------------------------------|
|   | Use Request for assistance SLT (internal)                                                                                                    |
| 2 | Create Inbound Referral                                                                                                    |
|   | Complete the New Referral fields as follows:                                                                                                    |
|   | <u>Referral source</u> – Search for the name of the referrer (e.g. an Emis Web caseholder, or option from the Referral Sources folder)                                 |
|   | Referral target – select the correct team e.g. North East SLT, West Dun SLT etc                                                                                        |
|   | The Referral target will be copied into the Selected Service – do not change this.                                                                                     |
|   | Ensure that Add this referral to your patient admin list box remains checked. Click Next                                                                               |
|   | <u>Clinical term</u> – select Refer to speech therapist 8H7G                                                                                                    |
|   | Reason for referral – add a brief note. If the referral arises from a concern identified in the 27-30 month check, type 'following 27-30 month assessment'. Click Next |
|   | Purpose –select Assessment & Education                                                                                                    |
|   | Click OK (you do not need to complete the appointment preferences screen)                                                                                              |
| 3 | Send a task to the relevant admin team. Instructions above.                                                                                                    |

## ADDING A NEW REFERRAL TO CHILDREN & YOUNG PEOPLE'S NETWORKING TEAM

| 1 | <b>Create / Attach Referral Letter</b><br>Use C&YP Network Team Referral Form v2                                                              |
|---|----------------------------------------------------------------------------------------------------|
| 2 | Create Inbound Referral<br>Complete the New Referral fields as follows:                                                                       |
|   | <u><b>Referral source</b></u> – Search for the name of the referrer (e.g. an Emis Web caseholder, or option from the Referral Sources folder) |
|   | Referral target – select SCP Children & Young People's Networking Team                                                                        |
|   | The Referral target will be copied into the Selected Service – do not change this.                                                            |
|   | Ensure that Add this referral to your patient admin list box remains checked. Click Next                                                      |
|   | Clinical term – select Referral to young family support service (EMISNQRE493)                                                                 |
|   | Reason for referral – add a brief note if required.                                                                                           |
|   | Purpose –select Assessment & Education                                                                                                    |

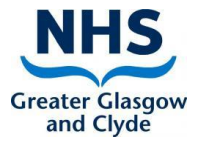

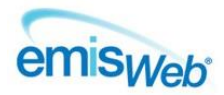

|   | Click OK (you do not need to complete the appointment preferences screen) |
|---|---------------------------------------------------------------------------|
| 3 | Send a task to the relevant admin team. Instructions above.               |